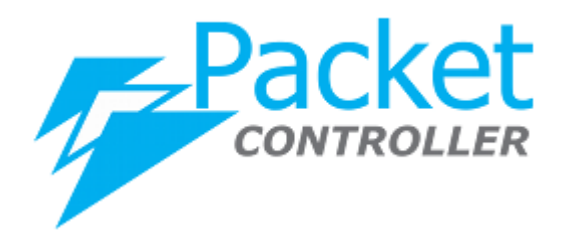

# PacketController Topup

Version: 7.3.9 Updated: July 2022

**PacketController Network** 

#### Disclaimer

THIS DOCUMENT IS PROVIDED "AS IS" WITHOUT ANY EXPRESS OR IMPLIED WARRANTY OF ANY KIND, INCLUDING WARRANTIES OF MERCHANTABILITY, NONINFRINGEMENT OF INTELLECTUAL PROPERTY, OR FITNESS FOR ANY PARTICULAR PURPOSE. IN NO EVENT SHALL PACKETCONTROLLER NETWORKS OR ITS SUPPLIERS BE LIABLE FOR ANY DAMAGES WHATSOEVER (INCLUDING, WITHOUT LIMITATION, DAMAGES FOR LOSS OF PROFITS, BUSINESS INTERRUPTION, OR LOSS OF INFORMATION) ARISING OUT OF THE USE OF OR INABILITY TO USE THIS DOCUMENT, OR THE PRODUCTS DESCRIBED HEREIN, EVEN IF PACKETCONTROLLER NETWORKS HAS BEEN ADVISED OF THE POSSIBILITY OF SUCH DAMAGES. BECAUSE SOME JURISDICTIONS PROHIBIT THE EXCLUSION OR LIMITATION OF LIABILITY FOR CONSEQUENTIAL OR INCIDENTAL DAMAGES, THE ABOVE LIMITATION MAY NOT APPLY TO YOU. PacketController Networks and its suppliers further do not warrant the accuracy or completeness of the information, text, graphics, links or other items contained within this document, or assume liability for any incidental, indirect, special or consequential damages in connection with the furnishing, performance, or use of this document. PacketController Networks may make changes to this document, or to the products described herein, at any time without notice. PacketController Networks makes no commitment to update this document.

## **Table of Contents**

| Overview                  | 4 |
|---------------------------|---|
| Add Topup                 | 4 |
| Assign Topup              | 5 |
| Activate Topup Allocation | 6 |
| Topup Allocation Stats    | 6 |
| r-r                       |   |

### Overview

Topup voucher is additional and temporary bandwidth usage for subscribers with quota plans. For instance, 5GB topup is for existing 20GB monthly quota subscriber to add an additional 5GB of quota to their account, that is 25GB in total.

- Topup is only for subscribers with quota plans
- Different topups can be assigned to subscriber at the same time. For instance, topup 10GB and topup 5GB assigned to subscriber A, that is 15GB in total.
- More than one topup can be assigned to subscriber at the same time. For instance, 2 x topup 5GB can be assigned to subscriber A, that is 5GB in total.
- Topup has the valid days, from 3 to 30 days. When expired, subscribers restored to their regular quota settings.
- The topup will be reset when billing cycle day in quota plan arrives no matter it is expired or not.
- The speed of topup inherits current speed from quota. For instance, if the current speed is service plan 3 when month quota 3 threshold exceeds, the speed of topup is service plan 3.
- The topup must be activated before usage. The valid days starts from the time topup activated.
- You cannot deactivate/delete/modify topup allocation after topup activated.

We are going to illustrate how to achieve the following scenario in this document.

- Subscriber has 40GB monthly quota
- We assign 2 x 3GB topups to the subscriber
- The valid days of topups are 7 days.

The detailed procedures please see the below

### Add Topup

• Click Subscriber -> Topup and click Add Button

| Topup |    |      |        |
|-------|----|------|--------|
| ĒA    | dd |      |        |
| Show  | 10 | ❤ er | ntries |
| Name  | e  |      |        |

 Input name and amount Add Topup

| Name        | 3GB-Voucher       |
|-------------|-------------------|
| Amount (GB) | 3                 |
| Notes       | 3GB Topup Voucher |

• Click Save button

## *Notes:* **The parameter of amount is GB**

### **Assign Topup**

Click Subscriber -> Topup, go to the row of the topup to be assigned and click icon in Action column

| H Add Show 10 ♥ entries |                |                   |            |
|-------------------------|----------------|-------------------|------------|
| Name :                  | Amount         | Notes             | Action     |
| 3GB-Voucher             | 3              | 3GB Topup Voucher | <b>=</b> ( |
| 1G-Topup                | 1              | 1GB topup voucher | <b>H</b> ( |
| ck Allocate button      |                |                   |            |
| Allocate Topup          |                |                   |            |
|                         |                | -                 |            |
|                         |                | -                 |            |
| 🕀 Allocate              | 🖀 Back to Main |                   |            |
| Show 10 Y               | entries        |                   |            |

• In the popup window, select subscriber, input Topup Quantity and valid days

Allocate Topup

| Subscriber          | quota-user                           |
|---------------------|--------------------------------------|
| Topup Quantity      | 2                                    |
| Valid Days (3 - 30) | 7                                    |
| Notes               | Allocate two 3GB topup to quota-user |

• Click Save button

| Settings       | Description                                                           |
|----------------|-----------------------------------------------------------------------|
| Subscriber     | The subscriber to be assigned the topup                               |
|                | Please note that only subscribers with quota plans will be displayed. |
| Topup Quantity | The number of topups assigned to the subscribers.                     |
| Valid Days     | The valid days of this topup allocation, the valid days starts        |
|                | when activated.                                                       |
| Notes          | The notes of topup allocation                                         |

### **Activate Topup Allocation**

By default, when topup allocated to subscriber, it is not activated. You need to activate it to make it effective.

• Click Subscriber-> Topup, , go to the row of the topup to be assigned and click icon in Action column

| То | рир               |        |                   |        |
|----|-------------------|--------|-------------------|--------|
|    | Add               |        |                   |        |
| 1  | Show 10 👻 entries |        |                   |        |
|    | Name 0            | Amount | Notes             | Action |
|    | 3GB-Voucher       | 3      | 3GB Topup Voucher | 🗄 🗷 🗙  |
|    | 1G-Topup          | 1      | 1GB topup voucher | 🗄 🗷 🗙  |

• Go to the row of the topup allocation to be activated, and click icon in Action column

| A | llocate Topup                                                                                                 |                         |  |  |  |  |       |
|---|----------------------------------------------------------------------------------------------------|-------------------------|--|--|--|--|-------|
|   | 🗄 Allocate 🛛 💣 Back 1                                                                                         | to Main                 |  |  |  |  |       |
|   | Show 10 v entries Search: All v                                                                               |                         |  |  |  |  |       |
|   | Topup         User         Topup Quantity         Valid Days         Activated         Expired         Action |                         |  |  |  |  |       |
|   | 3GB-Voucher                                                                                                   | ucher quota-user 2. 7 • |  |  |  |  | 🕨 🕝 🗙 |

• In the popup window, click **Yes** button

You are going to activate the selected topup, Are you sure you want to continue?

|                   |                |                   |            |           | Yes C               | ancel  |
|-------------------|----------------|-------------------|------------|-----------|---------------------|--------|
| ou should see i   | t is activated | l and expired tin | ne.        |           |                     |        |
| Allocate Allocate | to Main        |                   |            |           | Search: Al          | I ~    |
| Торир             | User           | Topup Quantity    | Valid Days | Activated | Expired             | Action |
| 3GB-Voucher       | quota-user     | 2                 | 7          | •         | 2022-08-05 15:56:27 |        |

#### Warning:

You cannot deactivate/delete/modify topup allocation after topup activated. There is no undo.

### **Topup Allocation Stats**

You can review the topup statistics by clicking Log & Report-> Quota.

| All Users V 2022-07 V MR Report |            |                 |             |              |                 |       |  |             |  |  |
|---------------------------------|------------|-----------------|-------------|--------------|-----------------|-------|--|-------------|--|--|
| Show 10 👻 entrie                | es         |                 |             |              |                 |       |  |             |  |  |
| User 0                          | Quota Plan | Quota Direction | Status      | Actual Usage | Month Allowance | Торир |  | Action      |  |  |
| demouser170                     |            | Combined        | Over Quota  | 0            | GB              | 0GB   |  | <b>Last</b> |  |  |
| glennbox                        |            | Combined        | Over Quota  | 0            | GB              | 0GB   |  | Land.       |  |  |
| quota-user                      | 3G-Quota   | Combined        | Under Quota | 168.1MB      | 3GB             | 7GB   |  | Laid.       |  |  |